# ScotiaConnect® Electronic Banking

# ScotiaConnect Traces & Recalls Quick Reference Guide

#### **Table of Contents**

| Before You Begin              | 2  |
|-------------------------------|----|
| Recalling a Single Payment    | 3  |
| Recalling a Group of Payments | 5  |
| Recalling an Entire File      | 6  |
| Recall History                | 8  |
| Tracing a Payment             | 9  |
| Trace History                 | 10 |
| For Further Assistance        | 11 |

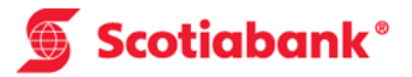

### **Before You Begin**

Before proceeding, you must ensure that you have the necessary information for recalling or tracing an EFT payment. To recall or trace a payment, you will need, at minimum, the payment **File Creation Number (also known as internal control number)**, the **Agreement ID** (always starts with SD) and the payment **Cross Reference Number**. If you do not know this information you can obtain it by doing a Payment Search in ScotiaConnect and opening the details of the payment:

| EFT Payment De                        | tails                                |                                 |                                                                                                    | Print 🖶 | Report 🖹 |
|---------------------------------------|--------------------------------------|---------------------------------|----------------------------------------------------------------------------------------------------|---------|----------|
| Payment Details                       |                                      |                                 |                                                                                                    |         |          |
| Payment Type                          | EFT                                  |                                 |                                                                                                    |         |          |
| Amount                                | \$40.00                              | Payment Currency                | CAD                                                                                                    |         |          |
| Due Date                              | 11/07/2016                           | Debit/Credit                    | Cr                                                                                                    |         |          |
| Payment/Cross<br>Reference Number     | Test12345                            | Trace Number                    |                                                                                                    |         |          |
| CPA Code                              | 205 COMM. PAYROLL                    |                                 |                                                                                                    |         |          |
| Originator Details                    |                                      |                                 |                                                                                                    |         |          |
| Settlement Account                    | 10000 - 1110 - 11                    | Service Group                   | 22222                                                                                                    |         |          |
| Agreement ID                          | SD                                   | Currency                        | CAD                                                                                                    |         |          |
| Institution                           | 002                                  | Transit                         | 40592                                                                                                    |         |          |
| Long Name                             |                                      | Chart Mana                      | 10002                                                                                                    |         |          |
| Charachack leathring                  | 002                                  | Short Name                      | A CONTRACTOR OF THE OWNER OF THE OWNER OWNER OF THE OWNER OWNER OWNER OWNER OWNER OWNER OWNER OWNER OWNER OWNER OWNER OWNER OWNER OWNER OWNER OWNER OWNER OWNE OWNER OWNER OWNER OWNER OWNER OWNER OWNER OWNER OWNER OWNER OWNER OWNER OWNER OWNER OWNER OWNER OWNER OWNER OWNER OWNER OWNER OWNER OWNER OWNER OWNER OWNE OWNER OWNER OWNER OWNER OWNER OWNER OWNE OWNER OWNE OWNER OWNER OWNER OWNER OWNER OWNE OWNER OWNER OWNER OWNE OWNER OWNE OWNER OWNER OWNER OWNER OWNER OWNER OWNER OWNER OWNER OWNER OWNER OWNER OWNER OWNER OWNER OWNER OWNER OWNER OWNER OWNER OWNER OWNER OWNER OWNER OWNER OWNER OWNER OWNER OWNER OWNER OWNER OWNER OWNER OWNER OWNER OWNER OW |         |          |
| Chargeback Institution                | 002                                  | Chargeback transit              |                                                                                                    |         |          |
| Chargeback Account                    | in Change                            | Chargeback Currency             | CAD                                                                                                    |         |          |
| Originator                            | Section Section                      |                                 |                                                                                                    |         |          |
| Recipient Informat                    | ion                                  |                                 |                                                                                                    |         |          |
| Recipient Name                        | The Henney                           |                                 |                                                                                                    |         |          |
| Recipient ID                          | 100                                  | Vendor Number                   |                                                                                                    |         |          |
| Address 1                             |                                      | Address 2                       |                                                                                                    |         |          |
| City                                  |                                      | Country                         | Canada                                                                                                    |         |          |
| Postal / Zip Code                     |                                      | Province / State                | ON                                                                                                    |         |          |
|                                       |                                      |                                 |                                                                                                    |         |          |
| Recipient Bank Inf                    | ormation                             |                                 |                                                                                                    |         |          |
| Recipient Institution                 | 10                                   | Recipient Transit               | 1000                                                                                                    |         |          |
| Recipient Account                     | 1100000000                           |                                 |                                                                                                    |         |          |
| Optional Payment                      | Information (will accompany payment) |                                 |                                                                                                    |         |          |
| Sundry Information                    |                                      |                                 |                                                                                                    |         |          |
| Customer Use Only                     | / (will not accompany payment)       |                                 |                                                                                                    |         |          |
| Internal Memo                         |                                      |                                 |                                                                                                    |         |          |
| Recipient Name                        |                                      | Phone Number                    |                                                                                                    |         |          |
| Recipient Email                       |                                      | Fax Number                      |                                                                                                    |         |          |
| Batch Information                     |                                      |                                 |                                                                                                    |         |          |
| File Name                             |                                      | File ID                         |                                                                                                    |         |          |
| Batch ID                              |                                      | Originating Reference<br>Number |                                                                                                    |         |          |
| History Information                   | 1                                    |                                 |                                                                                                    |         |          |
| Reference Number                      | 835805                               | ICN                             | 0123                                                                                                    |         |          |
|                                       | Soitest                              | Template Pre-approved           | \$0.00                                                                                                    |         |          |
| Created From Template                 |                                      | Amount                          |                                                                                                    |         |          |
| Created From Template<br>Received NOC |                                      | Amount                          |                                                                                                    |         |          |

#### **Recalls:**

Recall of a single payment, group of payments, or an entire file of payments can only be initiated while the payment is still within the control of the EFT system. Once the system has released the payment(s) for posting to Scotiabank accounts or to other financial institutions the payment cannot be recalled. The time period, within which a recall can be initiated is governed by a combination of the payment(s) due date, the input lead-time provided and the Canadian Payments Association (CPA) mandated inter-financial institution EFT exchange times.

#### **Reversals:**

Reversal of a single payment, group of payments, or an entire file of payments can be initiated if the payment(s) cannot be recalled (has already been released for processing by the EFT system) **and** in accordance with CPA Rules, the reversal is initiated within three (3) business days of the original payment(s) due date. There is no finality with a reversal transaction. You should have the authorization of the intended recipient prior to initiating a reversal transaction. The recipient of the original payment, which will have been posted to their account, may have already instructed their financial institution to return it, which will result in them also initiating return of your reversal item.

## **Recalling a Single Payment**

To recall an EFT payment, select the "Services" tab then select "Item Recall" from the "EFT Recall" page.

| 🕤 Scotiabank                         |                                       | Messages   Tutorial Videos   Help   Sign Off |
|--------------------------------------|---------------------------------------|----------------------------------------------|
|                                      |                                       | Scotlaconnect® Electronic Banking            |
| Home 希 Reporting Payn                | nents Services Administration         | Last sign in : Aug 22, 2016 02:56 PM EDT 🦲 🕘 |
| Remote Deposit EFT Trace E           | FT Recall File Delivery Stop Payments |                                              |
| File Recall                          |                                       | Need Help?                                   |
| Go To: Item Recall Group Reca        | all <u>Recall History</u>             | Search                                       |
| Scotia Direct Service<br>Agreement:* | Please select an Agreement 🔻          |                                              |
| File Creation Number:*               |                                       |                                              |
| *Mandatory field                     |                                       |                                              |

Next enter the information needed about the payment. In this case, the minimum information is entered: Agreement ID, Payment Type (Credit/Debit), Cross Reference Number and File Creation Number.

|                                         |                                                                       |                                            |      | Otaan | on rinner |  |
|-----------------------------------------|-----------------------------------------------------------------------|--------------------------------------------|------|-------|-----------|--|
| Item Recall                             | em Recall Need Help?                                                  |                                            |      |       |           |  |
| Go To: File Recall Group Recall History |                                                                       |                                            |      |       | arch      |  |
| Scotia Direct Service Agreement:*       | SD T                                                                  |                                            |      |       |           |  |
| Payment Type:*                          | Receivables/Debit                                                     | File Creation Number:*                     | 0706 |       |           |  |
| Cross Reference Number:                 | EFTUATTEST3<br>if this data element<br>unique, no further info needed | Destination Financial Institution Number:  |      |       |           |  |
| Transit Number:                         |                                                                       | Account Number(as per<br>your input file): |      |       |           |  |
| Amount:                                 |                                                                       | Payee/Payor Name:                          |      |       |           |  |
| Due Date (MM/DD/YYYY):                  |                                                                       |                                            |      |       |           |  |
| *Mandatory field                        |                                                                       |                                            |      |       |           |  |

Privacy | Legal | Security | Contact Us

Click Search to continue.

| Home Reporting Payments Services Administration Link To |                                                                                             |                           |                                |                                         |                   |            |    |            |                  |
|---------------------------------------------------------|---------------------------------------------------------------------------------------------|---------------------------|--------------------------------|-----------------------------------------|-------------------|------------|----|------------|------------------|
| EFT Trace FFT Reca                                      | I File Delivery GICs                                                                        | Stop Payments             |                                |                                         |                   |            |    |            |                  |
| Monday, October 19, 201                                 | 5                                                                                           |                           |                                |                                         |                   |            |    | 10.000     | is online        |
|                                                         | Season Timer                                                                                |                           |                                |                                         |                   |            |    |            |                  |
| Select Recall Item                                      |                                                                                             |                           |                                |                                         |                   |            |    |            | Need Help?       |
|                                                         | Print List Cancel                                                                           |                           |                                |                                         | Print List Cancel |            |    |            |                  |
| Scotia Direct Service Agr                               | eement:                                                                                     | SD                        | BROWNING EFT                   |                                         |                   |            |    |            |                  |
| Transactions listed below                               | match the selection criteria                                                                | n provided. Please select | the item/items to be recalled. |                                         |                   |            |    |            |                  |
| Item: 1                                                 |                                                                                             |                           |                                |                                         |                   |            |    |            |                  |
| Payee/Payor Name                                        | Payee/Payor Name Cross Reference Number FCN Destination Amount Due Date Dr/Cr Status Action |                           |                                |                                         |                   | Action     |    |            |                  |
| HAPPY BIRTHDAY INC.                                     | EFTUATTEST3                                                                                 | 0706                      | 002 40592                      |                                         | \$2.01            | 12/29/2015 | Dr | Recallable | [submit] [print] |
|                                                         |                                                                                             |                           |                                | Privacy   Legal   Security   Contact Us |                   |            |    |            |                  |

The status of the payment must be "Recallable" or "Reversible". If the status is "Non-Actionable" the payment cannot be recalled.

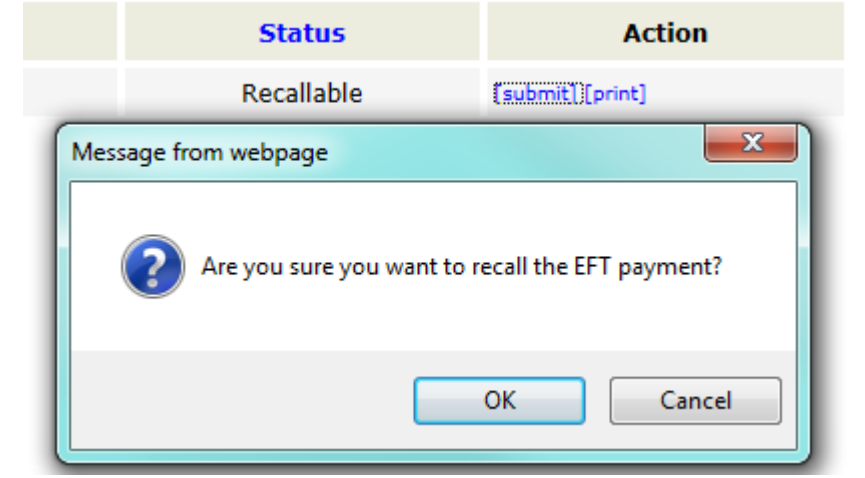

To complete the recall, select "Submit" under the Action column:

#### Confirmation: Recall Successful • The payment has been recalled.

| Recall Item Detail                       |                                  |                                           |                     | Need Help? |
|------------------------------------------|----------------------------------|-------------------------------------------|---------------------|------------|
|                                          |                                  |                                           |                     | Print Done |
| Scotia Direct Service Agreement:         | SD EFT                           |                                           |                     |            |
| Recall Confirmed: Number<br>Date<br>Time | 31487723<br>10/19/15<br>09:28 AM | Destination Financial Institution Number: | 002                 |            |
| Cross Reference Number:                  | EFTUATTEST3                      | Transit Number:                           | 40592               |            |
| Dr/Cr:                                   | Receivables/Debit                | Account Number:                           | 1000-100-11         |            |
| File Creation Number:                    | 0706                             | Payee/Payor Name:                         | HAPPY BIRTHDAY INC. |            |
| Amount:                                  | \$2.01                           |                                           |                     |            |
| Due Date:                                | 12/29/2015                       |                                           |                     |            |
|                                          |                                  | Privacy   Legal   Security   Contact Us   |                     |            |

The confirmation screen will display whether the payment was successfully recalled or, if not, an error message to explain why it failed. Note the confirmation number as you will need this to check the status or follow up on the recall in the future.

To view the status of a recall after it is done, you can visit the "Recall History" from the recall menu. This is shown later in this guide.

## **Recalling a Group of Payments**

To recall a group of EFT payments, select the "Services" tab then select "Group Recall" from the "EFT Recall" page.

| Scotighank                                                     |                                        | Messages   Tutorial Videos   Help   Sign Off  |
|----------------------------------------------------------------|----------------------------------------|-----------------------------------------------|
| Stotlabalik                                                    |                                        | ScotiaConnect <sup>®</sup> Electronic Banking |
| Home # Reporting Pa                                            | yments Services Administration         | Last sign in : Aug 22, 2016 02:56 PM EDT      |
| Remote Deposit EFT Trace                                       | EFT Recall File Delivery Stop Payments |                                               |
| File Recall                                                    | /                                      | Need Help?                                    |
| Go To: Item Recall Group R                                     | ecall <u>Recall History</u>            | Search                                        |
|                                                                |                                        |                                               |
| Scotia Direct Service<br>Agreement:*                           | Please select an Agreement 🔻           |                                               |
| Scotia Direct Service<br>Agreement:*<br>File Creation Number:* | Please select an Agreement *           |                                               |

Next enter the details of the payments. In this example, only the mandatory fields are populated: Agreement ID, File Creation Number and one or more of the additional search criteria as shown below. Note that for this example, we will use an amount range.

| Group Recall                                    |      |                            | Need Help? |  |  |
|-------------------------------------------------|------|----------------------------|------------|--|--|
| Go To: Item Recall File Recall Recall History   |      |                            | Search     |  |  |
| Scotia Direct Service Agreement:*               | SD.  |                            |            |  |  |
| File Creation Number:*                          | 0709 | 09                         |            |  |  |
| Enter one or more of the search criteria below. |      |                            |            |  |  |
| Cross Reference Number From:                    |      | Cross Reference Number To: |            |  |  |
| From Amount:                                    | 0.01 | To Amount:                 | 10000      |  |  |
| From Due Date:                                  |      | To Due Date:               |            |  |  |
| *Mandatory field                                |      |                            |            |  |  |

Click Search to continue.

| Privacy | Legal | Security | Contact Us |
|---------|-------|----------|------------|
|         |       |          |            |

| Recall G      | roup Items                                  |                                                    |      |                                       |       |                  |                                 | Need Help?            |
|---------------|---------------------------------------------|----------------------------------------------------|------|---------------------------------------|-------|------------------|---------------------------------|-----------------------|
|               |                                             |                                                    |      |                                       |       |                  | Recall Entire Rang              | Print Cancel          |
| Scotia Direc  | t Service Agreement:                        | SD EFT                                             |      |                                       |       |                  |                                 |                       |
| File Creation | n Number :                                  | 0709                                               |      |                                       |       |                  |                                 |                       |
| From Cross    | Reference Number :                          |                                                    |      | To Cross Reference Number :           |       |                  |                                 |                       |
| From Amou     | nt :                                        | \$0.01                                             |      | To Amount :                           | \$    | 10,000.00        |                                 |                       |
| From Due D    | ate :                                       |                                                    |      | To Due Date :                         |       |                  |                                 |                       |
| Transaction   | s listed below match the selection criteria | provided. Please select the item/items to be recal | ed.  |                                       |       |                  |                                 |                       |
| Check All Uns | elect All                                   |                                                    |      |                                       |       |                  | Reca                            | II Selected Payments  |
| Item: 1       |                                             |                                                    |      |                                       |       |                  |                                 |                       |
| Select        | Payee/Payor Name                            | Cross Reference Number                             | FCN  | Destination Inst/Transit/Account      | Amoun | t Due Da         | ate Dr/Cr                       | Status                |
| ~             | Inc.                                        | A09 01351441213002                                 | 0709 | 002 1800                              |       | 1.05 12/29/2     | 015 Dr                          | Recallable            |
|               |                                             |                                                    | Pri  | heavy   Legal   Security   Contact Us | Mes   | age from webpage | want to recall the entire range | e of payments in your |
|               |                                             |                                                    |      |                                       |       |                  |                                 | OK Cancel             |

The status of the payments must be "Recallable" or "Reversible". If the status is "Non-Actionable" the payments cannot be recalled. Place a checkbox beside each payment you wish to recall then select the "Recall Selected Payments" button to finish.

| Confirmation: Group Payment Recall/Reversal Requests Completed The group recall/reversal request has been processed. Please see the process summary below. |                                  |                     |                             |             |    |
|----------------------------------------------------------------------------------------------------|----------------------------------|---------------------|-----------------------------|-------------|----|
| Recall Group Detail                                                                                                    |                                  |                     |                             |             |    |
| Scotia Direct Service Agreement:                                                                                                    | SD                               | Recorded Top        |                             |             |    |
| Request Acknowledgement:Number<br>Date<br>Time                                                                                                    | 16926817<br>10/19/15<br>09:43 AM |                     |                             |             |    |
| File Greation Number -                                                                                                    | 0700                             |                     |                             |             |    |
| Cross Reference Number From :                                                                                                    | 0709                             |                     | Cross Reference Number To : |             |    |
| From Amount :                                                                                                    | \$0.01                           |                     | To Amount :                 | \$10,000.00 |    |
| From Due Date :                                                                                                    |                                  |                     | To Due Date :               |             |    |
|                                                                                                    |                                  |                     |                             |             |    |
| Debit Recalls                                                                                                    |                                  |                     | 1                           | \$1.        | 05 |
| Credit Recalls                                                                                                    |                                  |                     | 0                           | \$0.0       | 00 |
| Credit Reversals                                                                                                    |                                  |                     | 0                           | \$0.        | 00 |
| Debit Reversals                                                                                                    |                                  |                     | 0                           | \$0.        | 00 |
|                                                                                                    |                                  | Privacy   Legal   5 | Security   Contact Us       |             |    |

The confirmation screen will display whether the payments were successfully recalled or, if not, an error message to explain why any have failed. Note the confirmation/acknowledgement number as you will need this to check the status or follow up on the recall in the future.

To view the status of a recall after it is done, you can visit the "Recall History" from the recall menu. This is shown later in this guide.

#### **Recalling an Entire File**

To recall an entire EFT file, select the "Services" tab. You will be automatically taken to the "File Recall" page when you click on "EFT Recall". Note this is only applicable if you are sending files containing EFT payments. If you are creating and submitting your payments online in ScotiaConnect, please use the item or group recall functions.

\*Note that if you have previously recalled a single or group of payments from a file, you can no longer recall the file using this method. You will have to recall the payments via the "Group Recall" function as shown earlier in this guide.

| 🝯 Scotiabank                               |                                       | Messages   Tutorial Videos   Help   Sign Off |  |
|--------------------------------------------|---------------------------------------|----------------------------------------------|--|
| Home 希 Reporting Payr                      | nents Services Administration         | Last sign in : Aug 22, 2016 02:56 PM EDT     |  |
| Remote Deposit EFT Trace E                 | FT Recall File Delivery Stop Payments |                                              |  |
| File Recall                                |                                       |                                              |  |
| Go To: <u>Item Recall</u> <u>Group Rec</u> | all <u>Recall History</u>             | Search                                       |  |
| Scotia Direct Service<br>Agreement:*       | Please select an Agreement 🔻          |                                              |  |
| File Creation Number:*                     |                                       |                                              |  |
| "Mandatory field                           |                                       |                                              |  |

Next enter the file details. In this example, only the mandatory fields are populated: Agreement ID and File Creation Number.

| File Recall                                   |      |                                      |    | Need Help? |
|-----------------------------------------------|------|--------------------------------------|----|------------|
| Go To: Item Recall Group Recall Recall Histor | Y.   |                                      |    | Search     |
| Scotia Direct Service Agreement:*             | SD   |                                      |    |            |
| File Creation Number:*                        | 0702 |                                      |    |            |
| *Mandatory field                              |      |                                      |    |            |
|                                               |      | Privacy   Legal   Security   Contact | Us |            |

Click Search to continue.

| File Reversible Only<br>• The selected file can only be rev | ersed. Please press the Rev              | verse button to in | itiate the reversal op | peration.            |                       |            |                     |         |            |
|-------------------------------------------------------------|------------------------------------------|--------------------|------------------------|----------------------|-----------------------|------------|---------------------|---------|------------|
| Recall File Details                                         |                                          |                    |                        |                      |                       |            |                     |         | Need Help? |
|                                                             |                                          |                    |                        |                      |                       |            |                     | Reverse | rint Done  |
| Scotia Direct Service Agreement:                            |                                          | SD:                | 101010-0010-010-0-0    |                      |                       |            |                     |         |            |
|                                                             | Recall Confirmed: Number<br>Time<br>Date |                    |                        |                      |                       |            |                     |         |            |
| File Creation Number:                                       |                                          | 0702               |                        | File Creation Date:  |                       | 12/24/2015 |                     |         |            |
| Total Items on File:                                        |                                          | 1                  |                        | Total Credit Amount: |                       | \$0.01     | Total Debit Amount: | \$0.00  |            |
|                                                             |                                          |                    |                        | Privacy   Legal      | Security   Contact Us |            |                     |         |            |

The status of the file must be "Recallable" or "Reversible". If the status is "Non-Actionable" the file cannot be recalled. In this case, the file must be reversed. Select the "Reverse" button to complete the request.

|                                                         |                                          |                                 |               |                      | Need Hel            | p?         |                     |            |
|---------------------------------------------------------|------------------------------------------|---------------------------------|---------------|----------------------|---------------------|------------|---------------------|------------|
|                                                         |                                          | Rev                             | /erse         | Print                | Done                |            |                     |            |
| Messa                                                   | age from wel                             | bpage                           |               |                      | ×                   |            |                     |            |
|                                                         | ? Are yo                                 | ou sure y                       | ou want :     | to reverse th        | is file?            |            |                     |            |
|                                                         |                                          |                                 | ОК            |                      | Cancel              |            |                     |            |
| Confirmation: File Reversal The file has been reversed. | Successful                               |                                 |               |                      |                     |            |                     |            |
| Reverse File Details                                    |                                          |                                 |               |                      |                     |            |                     | Need Help? |
| Scotia Direct Service Agreement:                        |                                          | SD                              | WARDER PARTY. |                      |                     |            |                     | Done       |
|                                                         | Recall Confirmed: Number<br>Time<br>Date | 5072634<br>09:34 AM<br>10/19/15 |               |                      |                     |            |                     |            |
| File Creation Number:                                   |                                          | 0702                            |               | File Creation Date   |                     | 12/24/2015 |                     |            |
| Total Items on File:                                    |                                          | 1                               |               | Total Credit Amount: |                     | \$0.01     | Total Debit Amount: | \$0.00     |
|                                                         |                                          |                                 |               | Privacy   Legal   Se | curity   Contact Us |            |                     |            |

The confirmation screen will display whether the file was successfully recalled/reversed or, if not, an error message to explain why it failed. Note the confirmation number as you will need this to check the status or follow up on the recall in the future.

To view the status of a recall after it is done, you can visit the "Recall History" from the recall menu. This is shown later in this guide.

# **Recall History**

To view the status of a recall after it is done, you can visit the "Recall History" from the recall menu.

#### 🕤 Scotiabank

| Home 👫                     | Reporting            | Payn         | ients   | Services   | Adı    | ministration  |
|----------------------------|----------------------|--------------|---------|------------|--------|---------------|
| Remote Dep                 | oosit EFT Tra        | ice <u>E</u> | FT Reca | File Deli  | ivery  | Stop Payments |
|                            |                      | •            | File Re | ecall      |        |               |
| <b>Review</b>              | Recall               | •            | Group   | Recall     |        |               |
| Co Too The                 |                      | •            | Item F  | Recall     | 1      |               |
| GO TO: <u>Ite</u>          | <u>m Recall</u> Flie | • Rec        | Recall  | History    |        |               |
| Scotia Direc<br>Agreement: | t Service<br>*       |              | SD      | 100760000  | -      | •             |
| Review Opti                | on:*                 |              | Ackr    | nowledge N | o / Co | onfirm No 🔻   |
| *Mandatory field           |                      |              |         |            |        |               |

Select your agreement ID and choose the review option you wish to use for your search. For a specific item, choose "Acknowledge No / Confirmation No."

| Scotiabank                                   |                                      | Messages   Tutorial Videos   Help   Sign C    |  |  |  |  |
|----------------------------------------------|--------------------------------------|-----------------------------------------------|--|--|--|--|
|                                              |                                      | ScotiaConnect <sup>®</sup> Electronic Banking |  |  |  |  |
| Home 🏶 Reporting Payn                        | eents Services Administration        | Last sign in : Aug 22, 2016 02:56 PM EDT      |  |  |  |  |
| Remote Deposit EFT Trace El                  | T Recall File Delivery Stop Payments |                                               |  |  |  |  |
|                                              |                                      |                                               |  |  |  |  |
| Review Recall                                |                                      | Need Help?                                    |  |  |  |  |
| Go To: <u>Item Recall</u> <u>File Recall</u> | Group Recall                         | View                                          |  |  |  |  |
| Scotia Direct Service<br>Agreement:*         | SD                                   |                                               |  |  |  |  |
| Review Option:*                              | Acknowledge No / Confirm No 🔻        |                                               |  |  |  |  |
| 'Mandatory field                             |                                      |                                               |  |  |  |  |

Privacy | Legal | Security | Contact Us

You will be able to review the recall details by selecting the Cross Reference/Confirmation Number link:

| Review Recall Need Help?                         |                                                        |                                       |                     |        |            |       |                    |          |  |  |
|--------------------------------------------------|--------------------------------------------------------|---------------------------------------|---------------------|--------|------------|-------|--------------------|----------|--|--|
| Go To: Item Recall File Recall Group Recall View |                                                        |                                       |                     |        |            |       |                    |          |  |  |
| Scotia Direct Service Agreement:*                | cotia Direct Service Agreement:*                       |                                       |                     |        |            |       |                    |          |  |  |
| Review Option:*                                  | Review Option:* Admowledge No / Confirm No 🖛 31487723  |                                       |                     |        |            |       |                    |          |  |  |
| Item: 1                                          |                                                        |                                       |                     |        |            |       |                    |          |  |  |
| File Creation Number                             | Payee/Payor Name                                       | Cross Reference No. /Confirmation No. | Destination Account | Amount | Due Date   | Dr/Cr | File Creation Date | Status   |  |  |
| 0706                                             | HAPPY BIRTHDAY INC.                                    | EFTUATTEST3                           | 0000000             | \$2.01 | 12/29/2015 | Dr    | 12/29/2015         | Complete |  |  |
| "Mandatory field                                 | Mandatory faid Privacy   Legal   Security   Contact Us |                                       |                     |        |            |       |                    |          |  |  |

## **Tracing a Payment**

To trace an EFT payment, select the "Services" tab. You will be automatically taken to the "Trace Item" page when you click on "EFT Trace".

| Home # Reporting Payments Services Administration GICS SUPPORT 008869 Last sign in : Aug 22, 2016 02:56 PM EDT   Remote Deposit EFT Trace EFT Recail File Delivery Stop Payments   Trace Item So To: Trace History Securita Direct Service Agreement:* Payment Type: Cross Reference Number: If this data element unique, no further info needed Account Number(as per your input file): Numount: Due Date (MM/DD/YYYY): Last sign in : Aug 22, 2016 02:56 PM EDT Contact Contact Co                                                                                                    | Scotiabank                             |                                                       |                                              | Messages   Tutorial ∨ideos   Help   Sign Off<br>ScotiaConnect® Electronic Banking |
|----------------------------------------------------------------------------------------------------|----------------------------------------|-------------------------------------------------------|----------------------------------------------|-----------------------------------------------------------------------------------|
| Remote Deposit FFT Trace File Delivery Stop Payments     Frace Item        For Trace History     So To: Trace History     So To: Trace History     So To: Trace History     Receivables/Debit •     Payment Type:     Receivables/Debit •     File Creation Number:*     Payment Type:     Receivables/Debit •     File Creation Number:*     Payment Type:     Receivables/Debit •     File Creation Number:*     Payment Type:     Receivables/Debit •     File Creation Number:*     Payment Type:     Receivables/Debit •     File Creation Number:*     Payment Type:     Receivables/Debit •     File Creation Number:*     Payment Type:     Receivables/Debit •     File Creation Number:*     Payment Type:     If this data element   unique, no further info needed   Account Number:     Vendation File Creation Number:     Payment Type:     If this data element   unique, no further info needed     Account Number:     Vendation Yeld     Kanount:     Vendation Yeld  <                                                                                                    | Home # Reporting Payments              | Services Administration                               | GICS SUPPORT 008869                          | Last sign in : Aug 22, 2016 02:56 PM EDT 📜 🥑                                      |
| Frace Item     Frace Item     Frace Item <th>Remote Deposit <b>EFT Trace</b> EFT Re</th> <th>call File Delivery Stop Payments</th> <th></th> <th></th>                                                                                                    | Remote Deposit <b>EFT Trace</b> EFT Re | call File Delivery Stop Payments                      |                                              |                                                                                   |
| Go To: Trace History Search     Scotia Direct Service Agreement:*Please select an Agreement ▼   Payment Type: Receivables/Debit ▼   Payment Type: Receivables/Debit ▼   File Creation Number:* Destination Financial Institution Number:*   Cross Reference Number: Image: Image:                                                                                            | Trace Item                             |                                                       |                                              | Need Help?                                                                        |
| Scotia Direct Service Agreement:*Please select an Agreement   Payment Type: Receivables/Debit •   File Creation Number:* Image: Image: Image | Go To: Trace History                   |                                                       |                                              | Search                                                                            |
| Payment Type:       Receivables/Debit       File Creation Number:*         Cross Reference Number:       Image: Cross Reference Number:       Destination Financial Institution Number:         Cross Reference Number:       Image: Cross Reference Number:       Account Number:         Image: Cross Reference Number:       Image: Cross Reference Number:       Account Number:         Image: Cross Reference Number:       Image: Cross Reference Number:       Account Number:         Image: Cross Reference Number:       Image: Cross Reference Number:       Account Number:         Image: Cross Reference Number:       Image: Cross Reference Number:       Image: Cross Reference Number:         Image: Cross Reference Number:       Image: Cross Reference Number:       Image: Cross Reference Number:       Image: Cross Reference Number:         Image: Cross Reference Number:       Image: Cross Reference Number:       Image: Cross Reference Number:       Image: Cross Reference Number:         Image: Cross Reference Number:       Image: Cross Reference Number:       Image: Cross Reference Number:       Image: Cross Reference Number:         Image: Cross Reference Number:       Image: Cross Reference Number:       Image: Cross Reference Number:       Image: Cross Reference Number:         Image: Cross Reference Number:       Image: Cross Reference Number:       Image: Cross Reference Number:       Image: Cross Reference Number:         Im                                                                                                    | Scotia Direct Service Agreement:*      | Please select an Agreement                            | T                                            |                                                                                   |
| Cross Reference Number:       Destination Financial Institution<br>Number:       Destination Financial Institution<br>Number:         Fransit Number:       Account Number(as per<br>your input file):       Account Number(as per<br>your input file):         Amount:       Payee/Payor Name:       Image: Comparison of the per<br>your input file):         Due Date (MM/DD/YYY):       Image: Comparison of the per<br>your field       Image: Comparison of the per<br>your input file):                                                                                                    | Payment Type:                          | Receivables/Debit 🔻                                   | File Creation Number:*                       |                                                                                   |
| Transit Number:     Account Number(as per your input file):       Amount:     Payee/Payor Name:       Due Date (MM/DD/YYY):     Item Trace Number(Bank use only):                                                                                                    | Cross Reference Number:                | if this data element<br>unique,no further info needed | Destination Financial Institution<br>Number: |                                                                                   |
| Amount:     Payee/Payor Name:       Due Date (MM/DD/YYY):     Item Trace Number(Bank use only):       dandatory field                                                                                                    | Transit Number:                        |                                                       | Account Number(as per<br>your input file):   |                                                                                   |
| Due Date (MM/DD/YYYY):     Item Trace Number(Bank use only):       Mandatory field                                                                                                    | Amount:                                |                                                       | Payee/Payor Name:                            |                                                                                   |
| Mandatory field                                                                                                    | Due Date (MM/DD/YYYY):                 |                                                       | Item Trace Number(Bank use only):            |                                                                                   |
|                                                                                                    | "Mandatory field                       |                                                       |                                              |                                                                                   |

Next enter the details of the payment. In this example, only the mandatory fields are populated: Agreement ID, Payment Type (Credit/Debit), Cross Reference Number and File Creation Number.

| Trace Item                        |                                                                         |                                            | Need Help? |
|-----------------------------------|-------------------------------------------------------------------------|--------------------------------------------|------------|
| Go To: Trace History              |                                                                         |                                            | Search     |
| Scotia Direct Service Agreement:* | SD 💌                                                                    |                                            |            |
| Payment Type:                     | Payables/Credit 💌                                                       | File Creation Number:*                     | 0598       |
| Cross Reference Number:           | UATNOINVOICE12<br>If this data element<br>unique,no further info needed | Destination Financial Institution Number:  |            |
| Transit Number:                   |                                                                         | Account Number(as per<br>your input file): |            |
| Amount:                           |                                                                         | Payee/Payor Name:                          |            |
| Due Date (MM/DD/YYYY):            |                                                                         | Item Trace Number(Bank use only):          |            |
| Mandatory field                   |                                                                         |                                            |            |

Privacy | Legal | Security | Contact Us

Click Search to continue.

| Select                                                                                                    | Trace Item               |                                          |                                         |     |        |            |       |                    | Need Help       |
|----------------------------------------------------------------------------------------------------|--------------------------|------------------------------------------|-----------------------------------------|-----|--------|------------|-------|--------------------|-----------------|
|                                                                                                    |                          |                                          |                                         |     |        |            |       |                    | Print Cancel    |
| Scotia D                                                                                                    | irect Service Agreement: | SD SD SD SD SD SD SD SD SD SD SD SD SD S |                                         |     |        |            |       |                    |                 |
| Transactions listed below match the selection criteria provided. Please select the item/items to be traced. |                          |                                          |                                         |     |        |            |       |                    |                 |
|                                                                                                    |                          |                                          |                                         |     |        |            |       |                    |                 |
| Item: 1                                                                                                    |                          |                                          |                                         |     |        |            |       |                    |                 |
| FCN                                                                                                    | Payee/Payor Name         | Cross Reference Number / ITN             | Destination Inst/Transit/Account        | CUR | Amount | Due Date   | Dr/Cr | File Creation Date | Action          |
| 0598                                                                                                    | EFT EFT                  | UATNOINVOICE12 0020002200598003470631    | 002 1800                                | CAD | \$0.12 | 11/03/2015 | Cr    | 11/03/2015         | [trace] [print] |
|                                                                                                    |                          |                                          |                                         |     |        |            |       |                    |                 |
|                                                                                                    |                          |                                          | Privacy   Legal   Security   Contact Us |     |        |            |       |                    |                 |

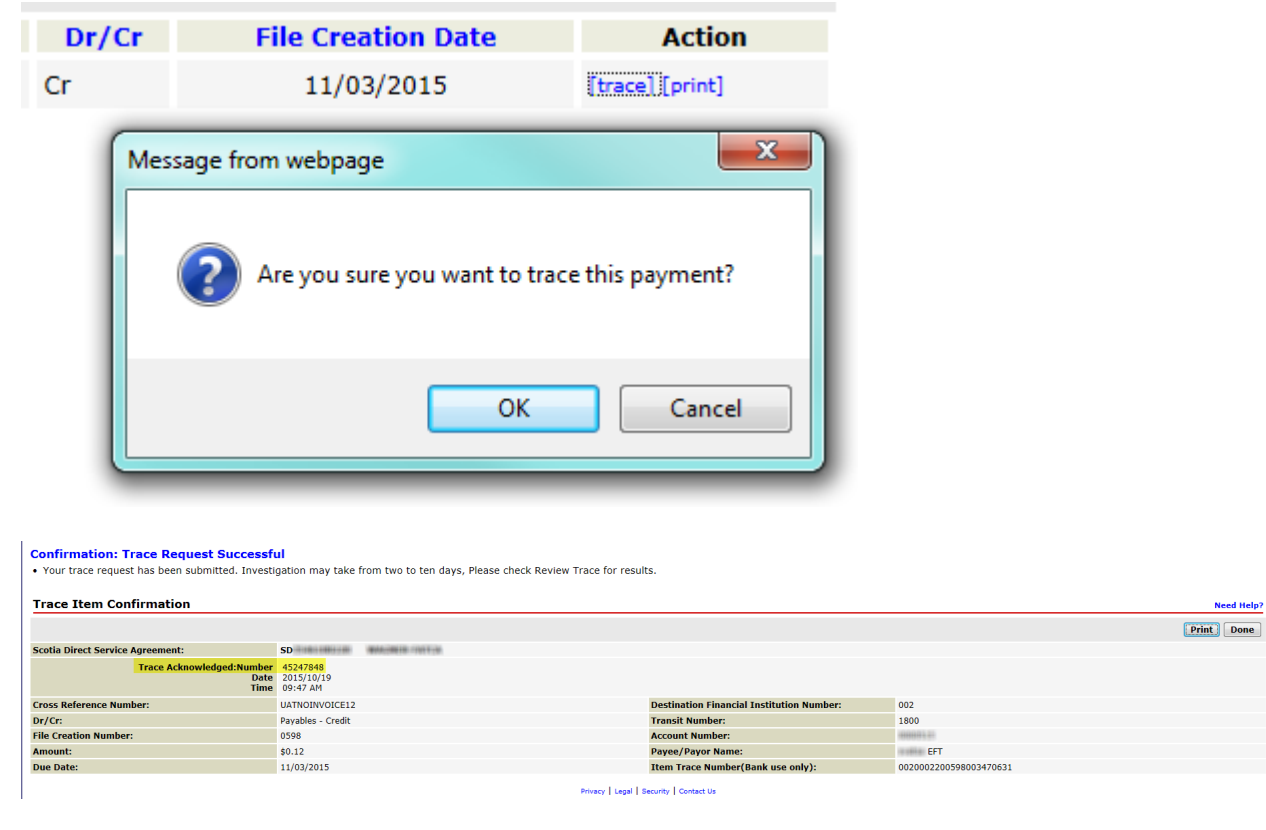

Select "Trace" link under the Action column to initiate the trace for the selected payment:

The confirmation screen will display whether the payment was successfully traced or, if not, an error message to explain why it has failed. Note the trace acknowledgement number as you will need this to check the status or follow up on the trace in the future.

Trace requests for all items, whether destined to Scotiabank accounts or to other Financial Institutions, will usually be responded to within 3 to 5 business days or longer if destined to non-member financial institutions. For a list of current Canadian Payments Association (CPA) members, please visit <a href="http://www.cdnpay.ca/membership/member.asp">http://www.cdnpay.ca/membership/member.asp</a>

# **Trace History**

To view the status of a trace after it is done, you can visit the "Trace History" from the trace menu or the Trace Item page.

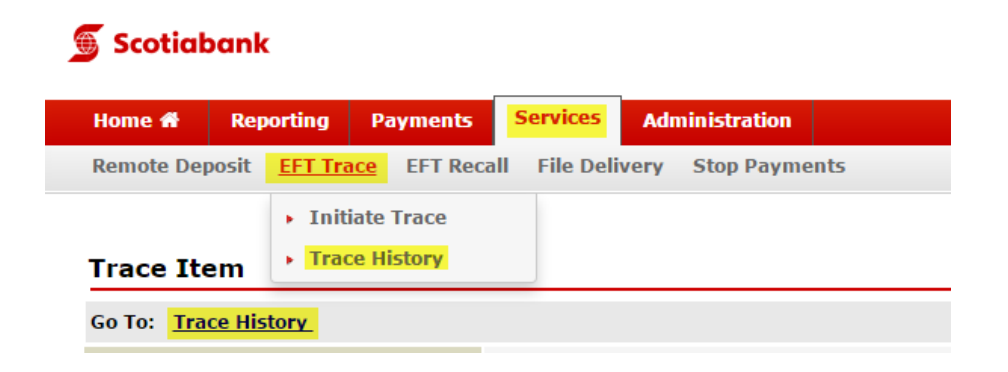

Select your agreement ID and choose the review option you wish to use for your search. For a specific item, choose "Trace Acknowledge Number."

| Review Trace          |                                |          | Need Help? |
|-----------------------|--------------------------------|----------|------------|
| Go To: Initiate Trace |                                |          | View       |
| Agreement Number:*    | SD ×                           |          |            |
| Review Option:*       | Trace Acknowledgement Number 💌 | 45247848 |            |
| *Mendatory field      |                                |          |            |

unity | Contact U

You will be able to review the trace details by selecting the Cross Reference Number link:

| Review Trace          |                                |                                  |                     |        | Need Help?               |
|-----------------------|--------------------------------|----------------------------------|---------------------|--------|--------------------------|
| Go To: Initiate Trace |                                |                                  |                     |        | View                     |
| Agreement Number:*    | SO                             |                                  |                     |        |                          |
| Review Option:*       | Trace Acknowledgement Number 💌 | 45247848                         |                     |        |                          |
|                       |                                |                                  |                     |        |                          |
| Item: 1               |                                |                                  |                     |        |                          |
| File Creation Number  | Payee/Payor Name               | Cross Reference                  | Destination Account | Amount | Due Date Dr/Cr Status    |
| 0598                  | EFT EFT                        | UATNOINVOICE12                   | 0000515             | \$0.1  | 12 11/03/2015 Cr Pending |
| *Mandatory field      |                                | Privacy   Lanal   Security   Co. | start (is           |        |                          |

## **For Further Assistance**

#### Need Help?

On ScotiaConnect, you can select the "Need Help?" link at the top right of most pages in order to obtain more information about the specific page you are viewing.

#### **Online Customer Support**

• You may select the Help option at the top right corner of your browser and select "Online Customer Support" – a new window will be displayed and you may type your question.

#### Scotiabank

Messages | Tutorial Videos | Help | Sign Off ScotiaConnect® Electronic Banking

Need Help?

Technical Support Help Desk - Monday through Friday, 8:00 a.m. to 8:00 p.m. ET.

- 1-800-265-5613 Toll-free number within North America
- 416-288-4600 Local Toronto area customers
- 416-701-7351 Fax
- (800) 463-7777 pour le service en français
- Email: hd.ccebs@scotiabank.com. Your email will be answered within 24-48 business hours.
- To book product training, please send an email to gtbgics.training@scotiabank.com.

<sup>&</sup>lt;sup>®</sup> Registered trademarks of the Bank of Nova Scotia.